Instructions for how to add an additional document to a returned envelope

- 1. Follow the instructions on Copying a Returned Envelope
- 2. From your Draft screen scroll down to the Filings section and click on Add Another Filing

|                            |        | G               | o To Assist | Show Me How To                 | <b>.</b> • |
|----------------------------|--------|-----------------|-------------|--------------------------------|------------|
| Filing Description         |        |                 |             |                                |            |
|                            |        |                 |             |                                |            |
| Client Reference Number 😯  |        | Comments to Cou | rt 😯        |                                |            |
| Courtesy Copies            |        |                 |             |                                |            |
|                            | 0      |                 |             |                                |            |
| Optional Services and Fees |        |                 |             |                                |            |
| Optional Services and Fees | Fee Am | ount (          | Quantity    | Fee Total                      |            |
|                            |        |                 |             | Add Optional Services and Fees |            |
|                            |        |                 |             | Add Another Filing             |            |
|                            |        |                 |             | Undo Save Changes              |            |

3. Make sure your *Filing Type* says **EFile**:

| eFileIL                                                     | Go To Assist        | Show Me How To 🚨 🔻 |
|-------------------------------------------------------------|---------------------|--------------------|
|                                                             |                     | Actions 🔻 🖕        |
| Enter the details for this filing Filing Type ? Filing Code |                     |                    |
| EFile                                                       |                     |                    |
| Filing Description                                          |                     |                    |
|                                                             |                     |                    |
| Client Reference Number 📀                                   | Comments to Court 📀 |                    |
|                                                             |                     |                    |
| Courtesy Copies                                             |                     |                    |
| θ                                                           |                     |                    |
|                                                             |                     | Add Another Filing |
|                                                             |                     | Undo Save Changes  |
| Fees                                                        |                     | -                  |
| Complete                                                    |                     |                    |
| ← Complaint                                                 | Description         | Amount             |

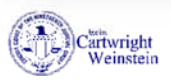

4. Select the appropriate *Filing Code* from the dropdown menu and fee from the dropdown menu:

| Actions ▼         Enter the details for this filing         Filing Type ?       Filing Code         EFile       Click to select Filing Code         Filing Description       Certificate As to Military Service         Certificate By Publication       Certificate Certified Mail         Client Reference Number ?       Certificate of Attorney         Courtesy Copies       Certificate of Fees and Costs |
|----------------------------------------------------------------------------------------------------|
| Add Another Filing Undo Save Changes                                                                                                    |

5. Click in the gray box under Lead Document to upload your PDF

|                            |            | Go To Assist | Show Me How To 🔒 🔻                                    |
|----------------------------|------------|--------------|-------------------------------------------------------|
| Lead Document (Required)   |            |              |                                                       |
| Computer                   |            | 0            |                                                       |
| Attachments                |            |              |                                                       |
| Computer                   |            | 0            |                                                       |
| Optional Services and Fees |            |              |                                                       |
| Optional Services and Fees | Fee Amount | Quantity     | Fee Total                                             |
|                            |            |              | Add Optional Services and Fees     Add Another Filing |
|                            |            |              | Undo Save Changes                                     |

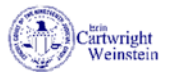

| eFileIL                                              |            | Go To Assis           | Show Me How To | <b>4</b> • |
|------------------------------------------------------|------------|-----------------------|----------------|------------|
|                                                      |            |                       |                |            |
| Courtesy Copies                                      |            |                       |                |            |
| 0                                                    |            |                       |                |            |
| Lead Document (Required)                             |            |                       |                |            |
| Social Media Guidelines.pdf 131.89 kB<br>Description | Secu       | ırity                 | ×              | ٩.         |
| Social Media Guidelines.pdf                          | Cli        | ck to select Security | • 0            |            |
|                                                      |            | k to coloct Security  | ۹              |            |
| Attachments                                          | Cor        | nfidential            |                |            |
| Computer                                             | Nor        | n-Confidential        |                |            |
| <u>.</u>                                             |            | 0                     |                |            |
| Optional Services and Fees                           |            |                       |                |            |
| Optional Services and Fees                           | Fee Amount | Quantity              | Fee Total      |            |

- 7. Click Save Changes
- 8. Make sure your payment account and any other required items have been selected and click **Save Changes**

| Total Filing Fee<br>Court Case Fee<br>Payment Service Fee | \$0.00<br>\$246.00<br>\$0.25<br>nvelope Total: \$246.25 |
|-----------------------------------------------------------|---------------------------------------------------------|
| Test eCheck                                               |                                                         |
| Party Responsible for Fees 📀                              |                                                         |
| Test Party                                                | -                                                       |
| Filing Attorney                                           |                                                         |
| Test Attorney                                             |                                                         |
| Undo                                                      | Save Changes                                            |
|                                                           |                                                         |

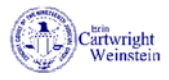

## 9. Click the Summary button

|                                                    | Go To Assist Show Me How To  📤 🔻                                                                                                    |
|----------------------------------------------------|----------------------------------------------------------------------------------------------------|
|                                                    | Total Filing Fee \$0.00<br>Court Case Fee \$246.00<br>Payment Service Fee \$246.25<br>Payment Account ?<br>Test eCheck ?<br>Party Responsible for Fees ?<br>Test Party |
|                                                    | Filing Attorney       Test Attorney                                                                                                    |
|                                                    | Undo Save Changes                                                                                                    |
| Save as Draft Summary                              |                                                                                                    |
| © 2018 Tyler Technologies<br>Version: 2018.0.3.295 |                                                                                                    |

## 10. Review your filing information and make sure that it is all correct and click Submit

| Case Information  |                        |                                                           |                                                      |
|-------------------|------------------------|-----------------------------------------------------------|------------------------------------------------------|
| Party Information |                        |                                                           |                                                      |
| Filings           |                        |                                                           | -+                                                   |
| Service Contacts  |                        |                                                           |                                                      |
| Fees              |                        |                                                           | -                                                    |
|                   | ✓ Affirmative Defenses | Description<br>Filing Fee                                 | Amour<br>\$0.0<br>Filing Total: \$0.0                |
|                   |                        |                                                           |                                                      |
|                   |                        | Total Filing Fee<br>Court Case Fee<br>Payment Service Fee | \$0.0<br>\$246.0<br>\$0.2<br>Envelope Total: \$246.2 |
| Payment Account   | Test eCheck            | Total Filing Fee<br>Court Case Fee<br>Payment Service Fee | \$0.<br>\$246.<br>\$0.2<br>Envelope Total: \$246.2   |